# Mes loisirs avec Qidigo

#### Procédure de création de compte

- 1. Taper www.qidigo.com dans la barre d'adresse de votre navigateur préféré. Veuillez noter que les versions d'Internet Explorer 9 et antérieures ne sont pas supportées.
- 2. Cliquer sur le bouton en haut à droite « Mon compte ».
- 3. Pour une inscription rapide, cliquer sur « Inscription avec mon compte Facebook » ou « Inscription avec mon compte Google ». Suivre les instructions données par chacun des sites externes.
- 4. Pour une inscription classique, entrer votre adresse courriel ainsi qu'un mot de passe de minimum 8 caractères. Cliquer ensuite sur le bouton rouge « Go! ».
- 5. Entrer vos informations personnelles (prénom, nom de famille, date de naissance, sexe et numéro de téléphone). Cliquer ensuite sur le bouton bleu « Suivant ». Veuillez noter que les informations demandées à cette étape sont relatives au propriétaire du compte, donc vous-même. Si vous désirez inscrire votre enfant ou un autre membre de votre famille, vous pourrez le faire dans une étape ultérieure.
- 6. Entrer vos informations concernant votre adresse civique. Cliquer ensuite sur le bouton bleu « Suivant ».
- 7. Créer les membres de votre famille en entrant leurs informations personnelles. Cliquer ensuite sur le bouton bleu « Suivant ». Veuillez noter que cette étape est optionnelle.
- 8. Ajouter une photo à votre profil en cliquant sur le bouton « Sélectionner une image ». Cliquer ensuite sur le bouton bleu « Suivant ». Veuillez noter que cette étape est optionnelle.

### Procédure d'inscription à une activité sur Qidigo.

- 9. En cliquant sur la loupe dans le haut à gauche, inscrivez le nom de l'activité à laquelle vous voulez vous inscrire.
- 10. Trouver l'activité dans la page de résultat de recherche. Cliquer sur le bouton gris « Voir plus » sur un des groupes qui s'offrent à vous.
- 11. Choisisser l'offre que vous désirez ainsi que le membre de votre famille qui s'inscrit à cette activité. Veuillez noter que si la personne ne correspond pas aux critères de l'activité établis par l'organisme, vous ne pourrez vous inscrire.
- 12. Cliquer sur votre panier et valider la commande en cliquant sur le bouton rouge « Étape Suivante ».
- 13. Choisir l'option de paiement hors ligne et cliquer sur le bouton rouge « Payer ».

## Aucun paiement ne se fait en ligne.

## Le paiement est exigé sur place lors du premier cours de l'activité choisie.

95 rue Saint-Joseph Est, Bureau 125, Québec G1K 3A6 On t'attend dans l'équipe ! carrieres@qidigo.com 418-990-0404 Venez faire du social avec nous !

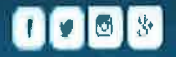